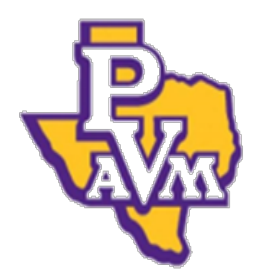

Prairie View A&M University Financial Management Services Accounting Forms: DIY Department Correction Request (DCR) Accounting-Services@pvamu.edu

#### **Steps to Complete Department Correction Request (DCR)**

| Click on FRS TAB ==> DC<br>Canopy<br>The Texas A&M University System | R ==> Credie DCR   Campus: PVAMU - TRAINING CAMPUS (PV) • Fiscal Year:   2015 • Set CC/FY |
|----------------------------------------------------------------------|-------------------------------------------------------------------------------------------|
| Main Menu © FRS © DCR © Create DCR       DCR Search     DCR Document | Send Feedbac                                                                              |
| DCR Create                                                           |                                                                                           |
| Chasse the Type of dee                                               | umant to correct                                                                          |

| <b>2.</b> Choose his               |                                             |          |               | <mark>, 1</mark> |
|------------------------------------|---------------------------------------------|----------|---------------|------------------|
| Canopy<br>The Texas A&M University | y System                                    | Campus:  | PVAMU - TRAIN | NING CAMPUS      |
| EPA FFX FRS Buy A&                 | M Routing System                            |          |               |                  |
| Main Menu © FRS © DC               | <b>R</b> ⇔ Create DCR                       | _        |               |                  |
| DCR Search DCR Docu                | ment Create DCR                             |          |               |                  |
| DCR Create                         | **NEW**                                     |          |               |                  |
| _ Document to Correct              |                                             |          |               |                  |
| Doc Type:                          | Select a Doc Type                           | 🔻 🔊      |               |                  |
| Doc Year:<br>Original Doc ID:      | Select a Doc Type<br>Transaction<br>Voucher | ent year | Show          |                  |
| Create FY 2015 Document            |                                             |          |               |                  |

You may choose Transaction or Voucher from the drop down menu.

| . Click magnifying glass icon                                                  |
|--------------------------------------------------------------------------------|
| Main Menu © FRS © DCR © Create DCR Send Feedback                               |
| DCR Search DCR Document Create DCR                                             |
| DCR Create                                                                     |
| DCR Doc ID: **NEW**                                                            |
| Document to Correct                                                            |
| Doc Type: Transaction 🔹 🔊                                                      |
| Doc Year: 2015 * Blank = current year                                          |
| Original Doc ID:                                                               |
| Please Select Hallsaction                                                      |
| Create FY 2015 Document                                                        |
|                                                                                |
| Transactions Search in FY: 2015                                                |
| Account Number: 🛛 💡 😭 or type in a bank number: 🔄 💡                            |
| Months: Sep V Thru: May V Subcode: TC: Ref2: Ref4: PTransaction Type: Direct V |
| Close Search                                                                   |

| <u>.</u> ту          | pe in                                            | the .    | Acco                                                       | <mark>unt nu</mark> | mber             | r for c        | a Transo                                                                  | action                                   | or the                                        | Vouche                    | er and                    | d click                                        | c on S                  | <mark>ubmit</mark>          |
|----------------------|--------------------------------------------------|----------|------------------------------------------------------------|---------------------|------------------|----------------|---------------------------------------------------------------------------|------------------------------------------|-----------------------------------------------|---------------------------|---------------------------|------------------------------------------------|-------------------------|-----------------------------|
| DCF                  | R Search                                         | DCR Doci | ument (                                                    | Create DCR          |                  |                |                                                                           |                                          |                                               |                           |                           |                                                |                         |                             |
| DC                   | R Create                                         |          | ******                                                     |                     |                  |                |                                                                           |                                          |                                               |                           |                           |                                                |                         |                             |
|                      | DCR                                              | Doc ID:  | NEW                                                        |                     |                  |                |                                                                           |                                          |                                               |                           |                           |                                                |                         |                             |
| Do                   | cument to                                        | Correc   | t                                                          |                     |                  |                |                                                                           |                                          |                                               |                           |                           |                                                |                         |                             |
|                      | Do                                               | c Type:  | Voucher                                                    |                     | • 🔊              |                |                                                                           |                                          |                                               |                           |                           |                                                |                         |                             |
|                      | D                                                | oc Year: | 2015                                                       | * Blank =           | current ye       | ear            |                                                                           |                                          |                                               |                           |                           |                                                |                         |                             |
|                      | Original                                         | Doc ID:  |                                                            |                     |                  |                | Chow                                                                      | 1                                        |                                               |                           |                           |                                                |                         |                             |
|                      |                                                  |          |                                                            |                     |                  |                | Show                                                                      | 1                                        |                                               |                           |                           |                                                |                         |                             |
| Cre                  | eate FY 2015 Do                                  | cument   |                                                            |                     |                  |                |                                                                           |                                          |                                               |                           |                           |                                                |                         |                             |
|                      |                                                  |          |                                                            |                     |                  |                |                                                                           |                                          |                                               |                           |                           |                                                |                         |                             |
|                      |                                                  |          |                                                            |                     |                  |                |                                                                           |                                          |                                               |                           |                           |                                                |                         |                             |
|                      |                                                  |          |                                                            |                     |                  |                |                                                                           |                                          |                                               |                           |                           |                                                |                         |                             |
|                      |                                                  |          |                                                            |                     |                  |                | VOUCHER SEA                                                               | RCH IN FY: 2                             | 015                                           |                           |                           |                                                |                         |                             |
| Vou                  | cher:                                            |          | Account                                                    | number: 41          | 396000001        |                | Voucher Seal                                                              | RCH IN FY: 2                             | 015                                           |                           |                           |                                                |                         |                             |
| Vouc<br>PO r         | cher:                                            | 9        | Account<br>Vendor:                                         | number: 41          | 396000001        |                | Voucher Sear                                                              | RCH IN FY: 2                             | 015<br>Ə                                      |                           |                           |                                                |                         |                             |
| Voue<br>PO r<br>Subr | cher:<br>nbr:<br>mit Reset                       | 9        | Account<br>Vendor:                                         | number: 41          | 396000001<br>🖉 🔎 |                | Voucher Sear                                                              | RCH IN FY: 2                             | 015<br>Ə                                      |                           |                           |                                                |                         |                             |
| Vouc<br>PO r<br>Subr | cher:<br>nbr:<br>mit Reset                       | 9        | Account<br>Vendor:                                         | number: 41          | 396000001<br>🜮   |                | Voucher Sea                                                               | RCH IN FY: 2                             | 015<br>Ə                                      |                           |                           |                                                |                         |                             |
| Voue<br>PO r<br>Subr | cher:<br>nbr:<br>mit Reset                       | 9        | > Account<br>Vendor:                                       | : number: 41        | 396000001<br>@   | @ ∰<br>        | VOUCHER SEAN                                                              | RCH IN FY: 2                             | 015<br>                                       |                           |                           |                                                |                         |                             |
| Vouc<br>PO r<br>Sub  | cher:<br>hbr:<br>mit Reset                       | @<br>@   | Account<br>Vendor:                                         | First               | 396000001<br>    | ∵ ∰<br>        | VOUCHER SEAT                                                              | RCH IN FY: 2<br>RESULTS (Tor<br>Manual   | 015<br>a. mms: 4)<br>Correctable              |                           |                           | Vendor                                         | Check                   | Check                       |
| Vouc<br>PO r<br>Subr | cher:<br>bbr:<br>mit Reset<br>Voucher            | Lines    | Account<br>Vendor:                                         | First<br>PO/REF1    | 396000001        | Status         | VOUCHER SEAN<br>Dept Ref:<br>/oucher Search<br>Net<br>Amount<br>e1 000 00 | RESULTS (Tor<br>Manual<br>Amount<br>SOLO | 9<br>→<br>Correctable<br>Amount<br>±1 000 000 | Description               | Vendor                    | Vendor<br>Name                                 | Check<br>Nbr            | Check<br>Date               |
| Voud<br>PO r<br>Subi | cher:<br>hbr:<br>mit Reset<br>Voucher<br>1500029 | Lines    | Account<br>Vendor:<br>First<br>Account<br>413960-<br>00001 | First<br>PO/REF1    | 396000001        | Status<br>PAID | Voucher Sear<br>Dept Ref:<br>Joucher Search<br>Mout<br>\$1,000.00         | RESULTS (Tor<br>Amount<br>\$0.00         | 015                                           | Description<br>TEST STUFF | <b>Vendor</b><br>00065049 | Vendor<br>Name<br>Tight<br>Tight Real<br>Tight | Check<br>Nbr<br>1234567 | Check<br>Date<br>04/30/2015 |

NOTE: The Select link only displays when the minimum DCR requirements are met.

# 5. Click the Select link to choose the document to be corrected

| Canopy<br>The Texas A&M University System | Campus: PVAMU - TRA | NING CAMPUS (PV) V | Fiscal Year: 2015 | Set CC/FY | <u>Logout</u> |
|-------------------------------------------|---------------------|--------------------|-------------------|-----------|---------------|
| EPA FFX FRS Buy A&M Routing System        |                     |                    |                   |           |               |
| Main Menu © FRS © DCR © Create DCR        |                     |                    |                   | HELP?     | Send Feedback |
| DCR Search DCR Document Create DCR        |                     |                    |                   |           |               |
| DCR Create                                |                     |                    |                   |           |               |
| DCR Doc ID: **NEW**                       |                     | _                  |                   |           |               |
| Document to Correct                       |                     |                    |                   |           |               |
| Doc Type: Voucher 🗸                       | ø                   |                    |                   |           |               |
| Doc Year: 2015 * Blank = curre            | ent year            |                    |                   |           |               |
| Original Doc ID:                          |                     |                    |                   |           |               |
| 1500029                                   | Show                |                    |                   |           |               |
| Create FY 2015 Document                   |                     |                    |                   |           |               |

| <mark>5. Click on C</mark> i | reate FY         | 2015 Documen                   | <mark>it</mark>    |                 |     |                        |          |
|------------------------------|------------------|--------------------------------|--------------------|-----------------|-----|------------------------|----------|
| The Texas A&M Univer         | sity System      | L                              |                    |                 |     |                        |          |
| EPA FFX FRS But              | A&M Routing S    | system                         |                    |                 |     |                        |          |
| Main Menu 🌣 FRS 🜣            |                  | ument                          |                    |                 |     | HELP7 Send             | Feedback |
| INFO: DCR Doc                | ument J500008 h  | nas been successfully added    |                    |                 |     |                        |          |
| DCR Search DCR D             | ocument Crea     | te DCR                         |                    |                 |     |                        |          |
| DCR: J500008                 | DCR Action: Sele | ct an action                   |                    |                 |     |                        |          |
| Submit                       |                  |                                |                    |                 |     |                        |          |
| Submit                       |                  |                                |                    |                 |     |                        |          |
|                              | DEPARTM          | ENTAL CORRECTION REQUEST HEADE | r - Default View   |                 |     | ACCOUNT NET EFFECT     |          |
| DCR Document                 | J500008          | DCR FY: 2015                   | DCR Status:        | In Process (IP) | Nor | records found to displ | ay.      |
| Voucher                      | 1500029          | Voucher FY: 2015               | Type:              | Voucher (V)     |     |                        |          |
| Route Document               |                  |                                | Route Status:      |                 |     |                        |          |
| Description                  |                  |                                |                    |                 |     |                        |          |
| Justification Code           | Select a code    | ð                              | •                  |                 |     |                        |          |
| Created By                   | Turner, Cozett   | e M (05/08/2015)               |                    |                 |     |                        |          |
| Last Update By               |                  |                                |                    |                 |     |                        |          |
| Attachments                  | Na               | me Added Date Adde             | ed By Deleted Date | Deleted By      |     |                        |          |
|                              | NO ATTAC         | CHMENTS                        |                    |                 |     |                        |          |
|                              | FOUND            | hments                         |                    |                 |     |                        |          |
| Save Cancel                  | - Aug Auge       | intents                        |                    |                 |     |                        |          |

| -    | CORRECTED LINE ITEMS (INCLUDES ORIGINAL AND PROPOSED) |                         |                                   |         |                                         |      |         |                                  |                 |         |  |  |  |
|------|-------------------------------------------------------|-------------------------|-----------------------------------|---------|-----------------------------------------|------|---------|----------------------------------|-----------------|---------|--|--|--|
| Item | Orig                                                  | Account                 | Account Description               | Subcode | Subcode Description                     | Dept | SubDept | Dept Name                        | Avail<br>Amount |         |  |  |  |
| 1    | Y                                                     | <u>212215-</u><br>00000 | DEPARTMENT OF<br>CHEM.ENGINEERING | 4010    | Supplies - Office General               | CHEN |         | Chemical Engineering             | \$100.00        | Correct |  |  |  |
| 2    | Y                                                     | 226651-<br>00000        | RECORDS PROCESSING FEE            | 4085    | Furnishings & Equipment (non-<br>inven) | SEMG | SEMGA   | Student Enrollment<br>Management | \$500.00        | Correct |  |  |  |
| 3    | Y                                                     | 226652-<br>00000        | APPLICATION FEE                   | 4085    | Furnishings & Equipment (non-<br>inven) | SEMG | SEMGB   | Student Enrollment<br>Management | \$3,000.00      | Correct |  |  |  |
| 4    | Y                                                     | <u>413960-</u><br>00001 | RADIO COMMUNITY SERVICE<br>GRANT  | 4085    | Furnishings & Equipment (non-<br>inven) | KPVU | OSP1    | Radio Station Kpvu               | \$1,000.00      | Correct |  |  |  |

# Type your own description Choose Justification Code from the drop down list

|                     | DEPARTM       | ENTAL CORRECTION RE | quest Hea    | DER - DEFAULT VIEW |                 | ACCOUNT NET EFFECT               |
|---------------------|---------------|---------------------|--------------|--------------------|-----------------|----------------------------------|
| DCR Document:       | 3500009       | DCR FY:             | 2015         | DCR Status:        | In Process (IP) | <br>No records found to display. |
| Voucher:            | 1500029       | Voucher FY:         | 2015         | Type:              | Voucher (V)     |                                  |
| Route Document:     |               |                     |              | Route Status:      |                 |                                  |
| Description:        |               |                     |              |                    |                 |                                  |
|                     |               |                     |              |                    |                 |                                  |
| Justification Code: | Select a code | e                   |              | •                  |                 |                                  |
|                     | Select a code |                     | LEOT         |                    |                 |                                  |
| Created By:         | AC - NEW AU   | ACTE AND CDAN       | N ESTAL      | SLISHED            |                 |                                  |
| Last Update By:     | CL CARITAL    | /INIVENTORY COL     | ים<br>אם פחר | NGE                |                 |                                  |
| Attachments:        | DE - CLEAR    | DEFICIT IN THE A    | COUNT        | d Dat              | e Deleted By    |                                  |
|                     | ER - CLERIC   | ALERROR             |              |                    |                 |                                  |
|                     | NE - NO EXF   | PENSE ALLOWED       | ON CURI      | RENT ACCT          |                 |                                  |
|                     | OC - OBJEC    | T CODE MODIFIC/     | TIONS        |                    |                 |                                  |
| Save Cancel         | OT - OTHER    | (SEE NOTES)         |              |                    |                 |                                  |
|                     | PW - PROCE    | SSED ON THE WI      | RONG AC      | COUNT              |                 |                                  |

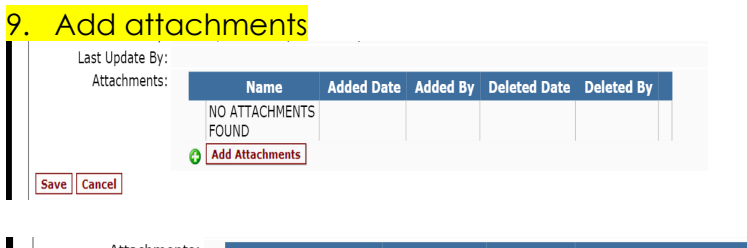

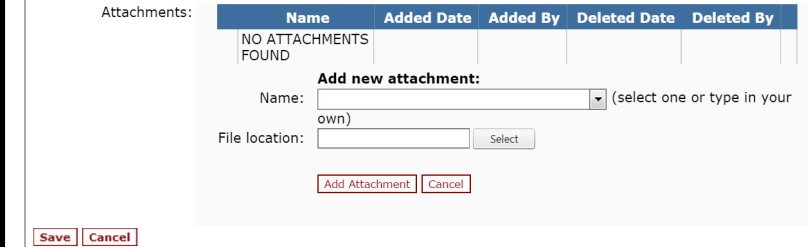

#### 10. Click the Save button

| Item            | Orig                          | Account                                  | Account D                         | escription                                                 | Subcode                     | Subcode Description                                                      | Dept | SubDept    | Dept Name                        | Avail<br>Amount |         |
|-----------------|-------------------------------|------------------------------------------|-----------------------------------|------------------------------------------------------------|-----------------------------|--------------------------------------------------------------------------|------|------------|----------------------------------|-----------------|---------|
|                 | Y                             | <u>212215-</u><br>00000                  | DEPARTMENT OF<br>CHEM.ENGINEERING |                                                            | 4010                        | Supplies - Office General                                                | CHEN |            | Chemical Engineering             | \$100.00        | Correct |
|                 | Y                             | <u>226651-</u><br>00000                  | RECORDS PROCESSING FEE            |                                                            | 4085                        | Furnishings & Equipment (non-<br>inven)                                  | SEMG | SEMGA      | Student Enrollment<br>Management | \$500.00        | Correct |
|                 | Y                             | <u>226652-</u><br>00000                  | APPLICATION FEE                   |                                                            | 4085                        | Furnishings & Equipment (non-<br>inven)                                  | SEMG | SEMGB      | Student Enrollment<br>Management | \$3,000.00      | Correct |
|                 | Y                             | <u>413960-</u><br>00001                  | RADIO COM<br>GRANT                | IMUNITY SERVICE                                            | 4085                        | Furnishings & Equipment (non-<br>inven)                                  | KPVU | OSP1       | Radio Station Kpvu               | \$1,000.00      | Correct |
| Orig            | Line It                       | em: 1                                    |                                   | Credit                                                     |                             | Orig Amt: 100.00                                                         |      |            |                                  |                 |         |
| Or<br>Ne<br>NOT | ig Acco<br>w Acco<br>E: All a | unt: 21221<br>unt: 21221<br>mounts are r | 500000<br>500000<br>epresented a  | Orig Subcode: 40<br>New Subcode: 40<br>s positive amounts. | 10<br>010<br>Please refer 1 | Avail Amt: 100.00<br>Amount: 100.00<br>to the Credit Flag for amount sig | Or   | ig Bank: 0 | 0033                             |                 |         |

## 11. Click on Correct link to choose the item to be corrected

| Item | Orig     | Account                 | Account D              | escription             | Subcode     | Subcode Description                     | Dept | SubDept    | Dept Name                        | Avail<br>Amount |         |
|------|----------|-------------------------|------------------------|------------------------|-------------|-----------------------------------------|------|------------|----------------------------------|-----------------|---------|
| 1    | Y        | <u>212215-</u><br>00000 | DEPARTMEN<br>CHEM.ENGI | NT OF<br>NEERING       | 4010        | Supplies - Office General               | CHEN |            | Chemical Engineering             | \$100.00        | Correct |
| 2    | Y        | <u>226651-</u><br>00000 | RECORDS P              | ROCESSING FEE          | 4085        | Furnishings & Equipment (non-<br>inven) | SEMG | SEMGA      | Student Enrollment<br>Management | \$500.00        | Correct |
| 3    | Y        | <u>226652-</u><br>00000 | APPLICATIC             | DN FEE                 | 4085        | Furnishings & Equipment (non-<br>inven) | SEMG | SEMGB      | Student Enrollment<br>Management | \$3,000.00      | Correct |
| 4    | Y        | <u>413960-</u><br>00001 | RADIO COM<br>GRANT     | IMUNITY SERVICE        | 4085        | Furnishings & Equipment (non-<br>inven) | KPVU | OSP1       | Radio Station Kpvu               | \$1,000.00      | Correct |
| Orig | Line It  | em: 1                   |                        | Credit                 |             | Orig Amt: 100.00                        |      |            |                                  |                 |         |
| Or   | ig Acco  | unt: 21221              | 500000                 | Orig Subcode: 40       | 10          | Avail Amt: 100.00                       | Or   | ig Bank: 0 | 0033                             |                 |         |
| Ne   | w Acco   | unt: 21222              | 20                     | New Subcode: 40        | 12          | Amount: 50.00                           |      |            |                                  |                 |         |
| *NOT | E: All a | mounts are r            | epresented a           | is positive amounts. I | lease refer | to the Credit Flag for amount sig       | ın.  |            |                                  |                 |         |

### 13. Click the Save button

| -           |                                                      |                                |                       | Co                             | DRRECTED LIN         | IE ITEMS (INCLUDES ORIGINAL AND F       | ROPOSE | D)                |                                  |               |           |
|-------------|------------------------------------------------------|--------------------------------|-----------------------|--------------------------------|----------------------|-----------------------------------------|--------|-------------------|----------------------------------|---------------|-----------|
| Item        | Orig                                                 | Account                        | Account Description S |                                | Subcode              | Subcode Description                     | Dept   | SubDept           | Dept Name                        | Avai<br>Amoun |           |
| 1           | Y                                                    | 212215-<br>00000               | DEPARTME<br>CHEM.ENG  | NT OF<br>INEERING              | 4010                 | Supplies - Office General               | CHEN   |                   | Chemical Engineering             | g \$50.0      | ) Correc  |
| 2           | Y                                                    | <u>226651-</u><br>00000        | RECORDS F             | PROCESSING FEE                 | 4085                 | Furnishings & Equipment (non-<br>inven) | SEMG   | SEMGA             | Student Enrollment<br>Management | \$500.0       | ) Correc  |
| 3           | Y                                                    | <u>226652-</u><br>00000        | APPLICATIO            | APPLICATION FEE                |                      | Furnishings & Equipment (non-<br>inven) | SEMG   | SEMGB             | Student Enrollment<br>Management | \$3,000.0     | ) Correc  |
| 1           | Y                                                    | <u>413960-</u><br>00001        | RADIO CON<br>GRANT    | IO COMMUNITY SERVICE           |                      | Furnishings & Equipment (non-<br>inven) | KPVU   | OSP1              | Radio Station Kpvu               | \$1,000.0     | Correc    |
| 5           | 212220-<br>000000 DEPARTMENT OF CIVIL<br>ENGINEERING |                                | NT OF CIVIL<br>NG     | 4012                           | Supplies - Education | CVEN                                    |        | Civil Engineering | \$50.0                           | ס             |           |
| Ξ           |                                                      |                                |                       |                                |                      | CORRECTIVE ACTIONS                      |        |                   |                                  |               |           |
| Ori<br>Iter | g Ori<br>n Ace                                       | ginal<br>count                 | Original<br>Bank      | Original New<br>Amount Accou   | New<br>Int Ban       | New Account<br>Description              | Su     | New<br>bcode      | New Subcode<br>Description A     | mount         |           |
|             | 1 <u>212</u><br>000                                  | <u>215-</u><br><u>00</u> -4010 | 00033                 | \$100.00 <u>21222</u><br>00000 | <u>0-</u> 0003       | 3 DEPARTMENT OF CIVIL<br>ENGINEERING    | 5      | 4012 St           | upplies - Education              | \$50.00 😯 E   | lit Delet |
| -           |                                                      |                                |                       |                                |                      | COMPLETED FYIS RECIPIENT                |        |                   |                                  |               |           |
| . Cł        | noc                                                  | se DC                          | CR Acti               | on (Route)                     |                      |                                         |        |                   |                                  |               |           |

15. Submit